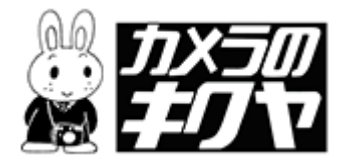

## Norton Internet Securityの 警告が出たら

※注文ソフトはインターネットに接続して使います。 接続を許可するように設定して下さい。

## 操作方法

「どう処理しますか?」のプルダウンメニューを開きます。▼をクリックします。

| Porton Internet Security           | X                     |
|------------------------------------|-----------------------|
| プログラム制御 💦 🔥 🔒 🔽                    |                       |
| 🙏 中危険度 DAMF                        |                       |
| DigiView0196238281.exe が DNS サーバー( | に接続しようとしています。<br>クリック |
| 詳細を表示                              |                       |
| どう処理しますか?                          |                       |
| 常にすべてのポートでこのプログラムからの接続を遮断          | する (推奨) 🗾 🔽           |
| OK@)                               |                       |

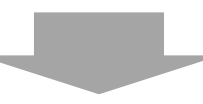

「接続を許可する」をクリックします。

| Norton Internet Security                                                                |
|-----------------------------------------------------------------------------------------|
| プログラム制御 ヘトノーロー 三                                                                        |
|                                                                                         |
| DigiView0196238281.exe が DNS サーバーに接続しようとしています。                                          |
| <u>詳細を表示</u>                                                                            |
| どう処理しますか?                                                                               |
| 常にすべてのポートでこのプログラムからの接続を遮断する(推奨) 📃 📃                                                     |
| 常にすべてのボートでこのブログラムからの接続を許可する<br>常にすべてのボートでこのブログラムからの接続を遮断する (推奨)<br>インターネットアクセスを手動で設定(M) |
|                                                                                         |

「許可する」が選択されていることを確認して、「OK」をクリックします。

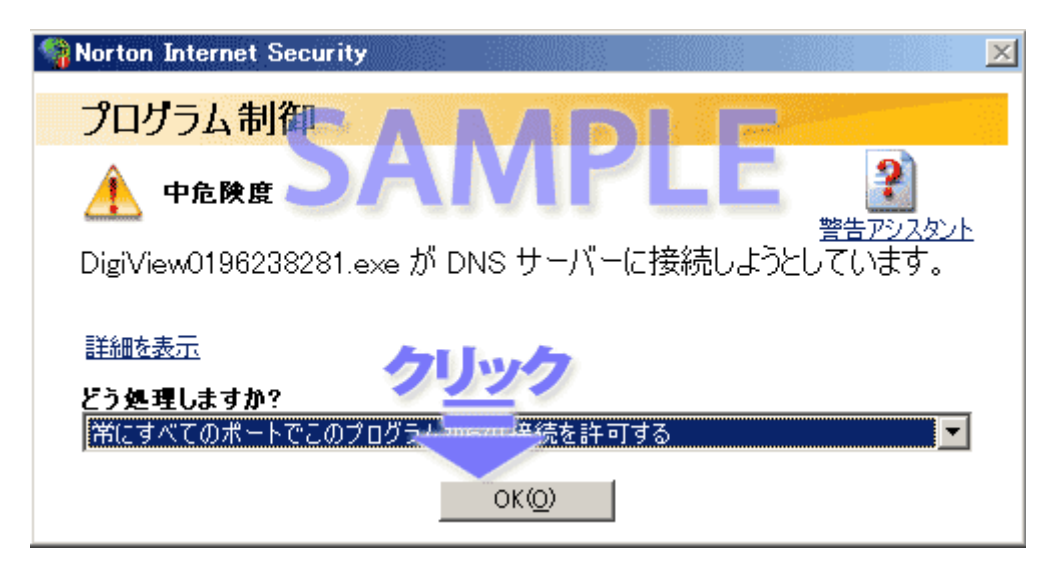